# Lesson 6 BGMN & Profex

#### Nicola Döbelin RMS Foundation, Bettlach, Switzerland

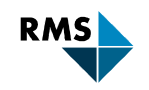

•••••• Testing • Research • Consulting

#### **Rietveld Refinement Software BGMN**

#### BGMN:

- Fundamental Parameters Approach
- Free for academic use
- Device independent
- Very robust automatic refinement strategy
- Slightly less steep learning curve
- Powerful scripting language
- Multi-Platform
- Multi-threaded

#### Visit: http://www.bgmn.de for tutorials and documentation

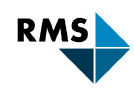

## **BGMN Website**

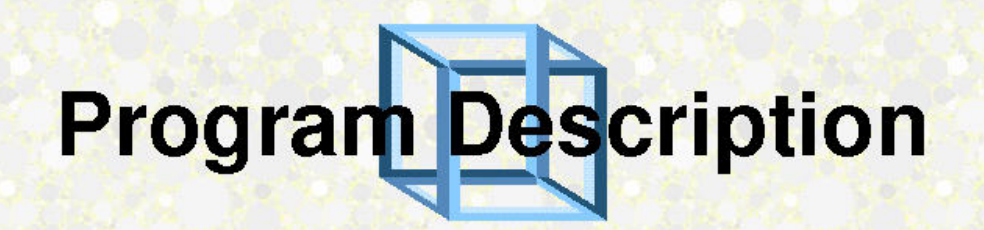

#### Site map

|                                                                                            | Up                                                         | Program Description                                                                                     | BGMN FAQ                                           | Download Page                                           |
|--------------------------------------------------------------------------------------------|------------------------------------------------------------|----------------------------------------------------------------------------------------------------|----------------------------------------------------|---------------------------------------------------------|
| Instrumental Function                                                                      | The following pa<br>(plaster) makes y                      | ages serve as a short introduction<br>your test runs easier.                                            | on into the BGMN R                                 | ietveld software. A description of an example           |
| Tube Tails and size/strain<br>estimation                                                   | First, the generat                                         | tion of the instrumental functio                                                                        | n is described.                                    |                                                         |
| Structure Description                                                                      | Second, the cons<br>in detail.                             | truction of structure files is exp                                                                      | plained. In an extra to                            | opic the handling of preferred orientation is mentioned |
| Preferred Orientation                                                                      | Third, the calcula                                         | ation control during a problem                                                                          | specific control file                              | is shown.                                               |
| Calculation Control                                                                        | Last, we have a l                                          | ook at the different result files.                                                                      | The Carlo                                          |                                                         |
| Result Output                                                                              | A somewhat exte                                            | ended explanation of the used v                                                                         | variables is also avail                            | lable.                                                  |
| BGMN Variables                                                                             |                                                            |                                                                                                    |                                                    |                                                         |
| Download Structures Preferred Orientation Calculation Control Result Output BGMN Variables | Third, the calcula<br>Last, we have a l<br>A somewhat exte | ation control during a problem<br>ook at the different result files.<br>ended explanation of the used v | specific control file i<br>variables is also avail | is shown.<br>lable.                                     |

#### http://www.bgmn.de/program.html

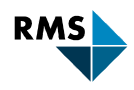

## **BGMN Control File (\*.sav)**

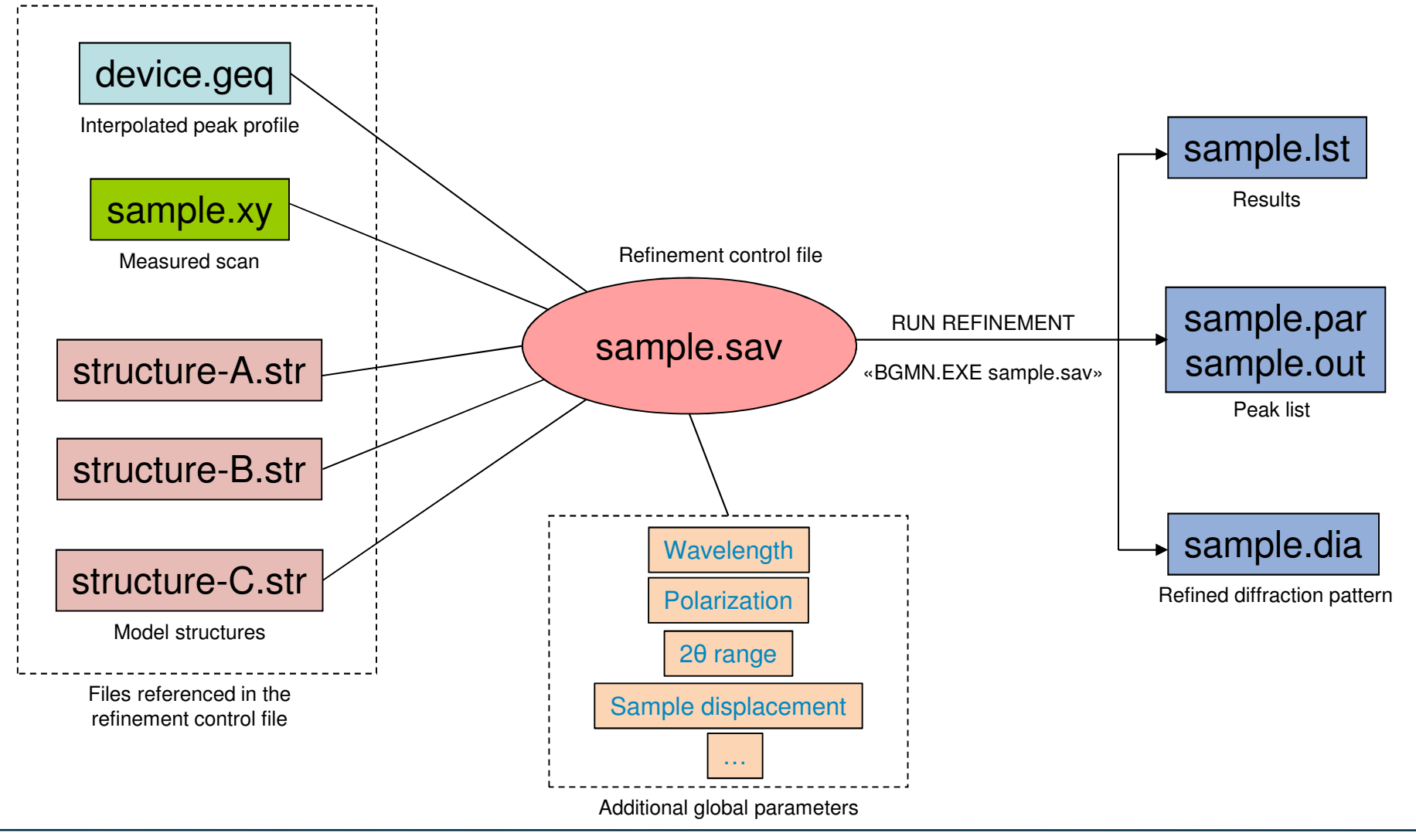

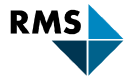

#### **Profex**

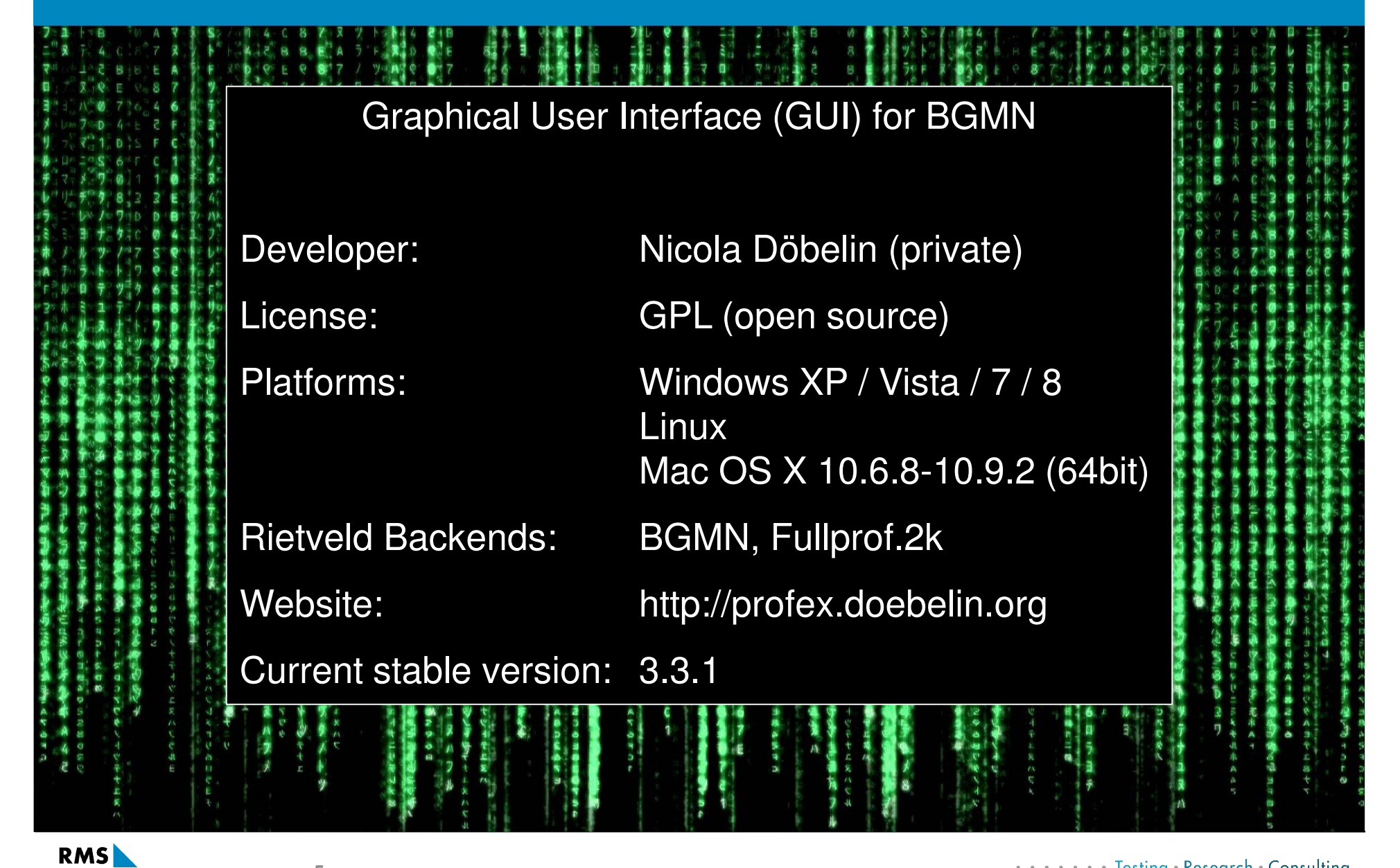

## **History**

- 2003: Start of development as an alternative GUI for Fullprof.2kFor personal use only (my PhD)Linux only
- 2006: Major rewrite

Support for Windows

- 2012: Support for BGMN Rietveld backend added
- 2014: Support for Mac OS X

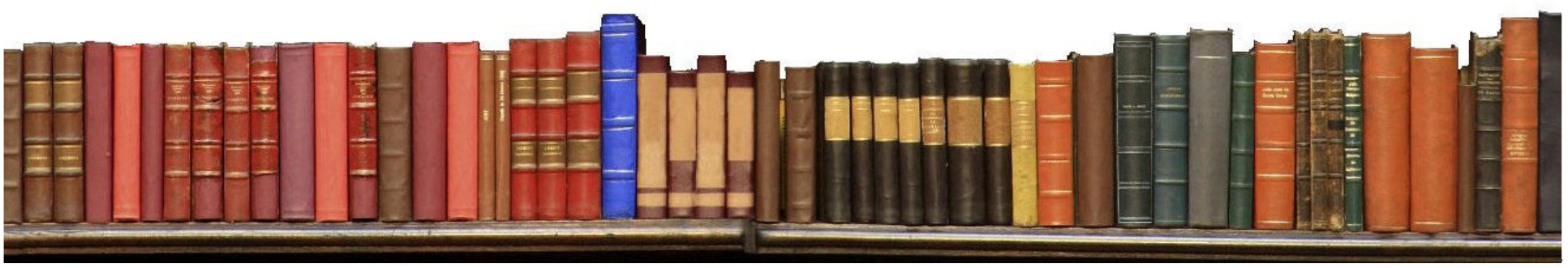

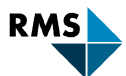

•••••• Testing • Research • Consulting

#### **First Use**

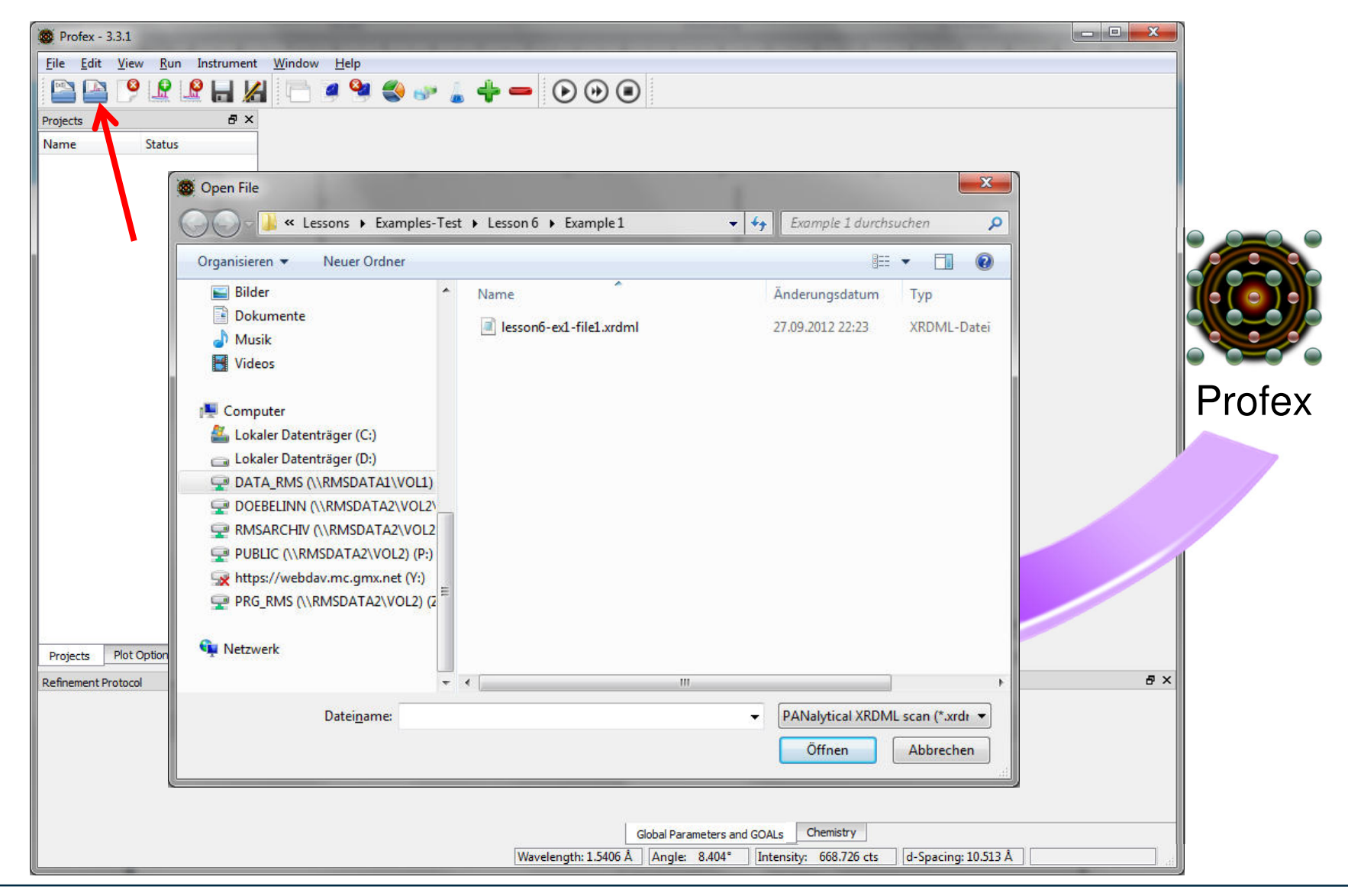

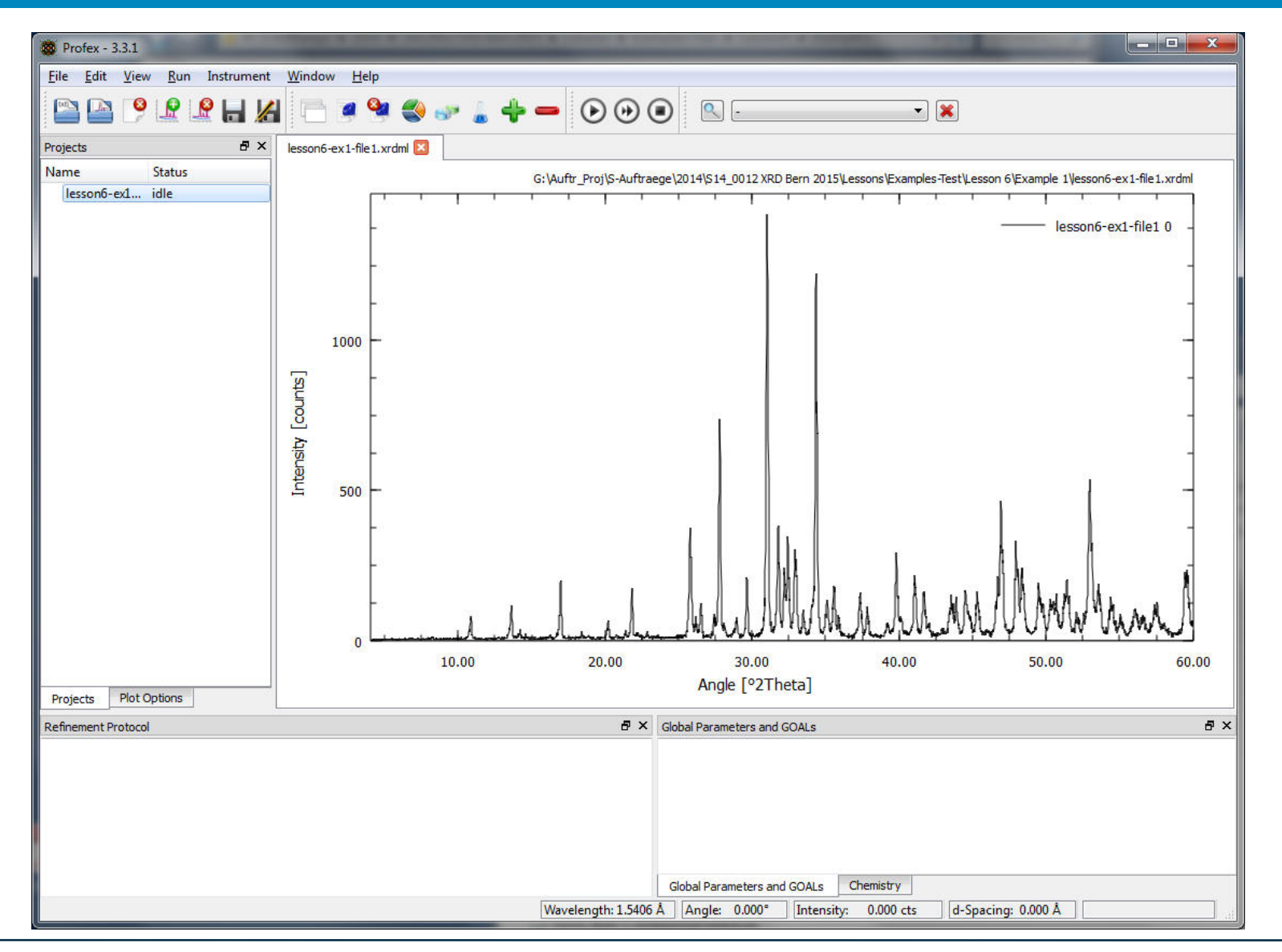

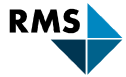

••••• Testing • Research • Consulting

|                                                | - • • • • • • • •                                                                                                    | •                                                                                                    |                                                                                                |
|------------------------------------------------|----------------------------------------------------------------------------------------------------|----------------------------------------------------------------------------------------------------|------------------------------------------------------------------------------------------------|
| rojects B ×<br>Name Status<br>Iesson6-ex1 idle | Append Phase Generate default control file                                                                                                    | C. A. B                                                                                                    | lesson6-ex1-file1 0                                                                            |
|                                                | gibix-ads-10mm.geg                                                                                                    |                                                                                                    | Cubiy_ade_10mm a                                                                               |
|                                                | Structures                                                                                                    |                                                                                                    | Cubix-aus-romin.g                                                                              |
|                                                | File Name                                                                                                    | Phase                                                                                                    | Comr ^                                                                                         |
| Projects Plot Options<br>efinement Protocol    | <ul> <li>Ardealite.str</li> <li>benzoic-acid.str</li> <li>beta_Ft.str</li> <li>betaCMP.str</li> <li>betaCPP.str</li> <li>betaCPP-tetrahydrate.str</li> <li>betaTCP.str</li> <li>betaTCP-Mg.str</li> <li>Brushite.str</li> <li>C2S-Calcio-Olivine.str</li> <li>C2S-Larnite.STR</li> <li>C3S-Hatrurite.str</li> <li>C3S-rJm.str</li> <li>CaCl2.str</li> <li>CaCl2.str</li> <li>CaCl2.str</li> </ul> | Ardealite<br>Benzoic-Acid<br>beta_Ft<br>betaCaMetaphosphate<br>betaCaPyrophosphate<br>betaCPP-tetrahydrate<br>betaTCP<br>betaTCP-Mg<br>Dicalciumphosphate_Dihydrat<br>C2S_orthorhombic<br>C2SH-Hillebrandite<br>C2S-monoclinic<br>C3S_monoclinic<br>C3S_triclinic<br>C3S_triclinic<br>C3S_rhombohedral<br>CaCl2 | 04-011<br>CSD B<br>01-075<br>04-005<br>04-011<br>Select:<br>betaTCP.str<br>Hydroxylapatite.str |
|                                                | Expand/Collapse                                                                                                    | Ca hudragan sulfata                                                                                                    |                                                                                                |

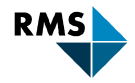

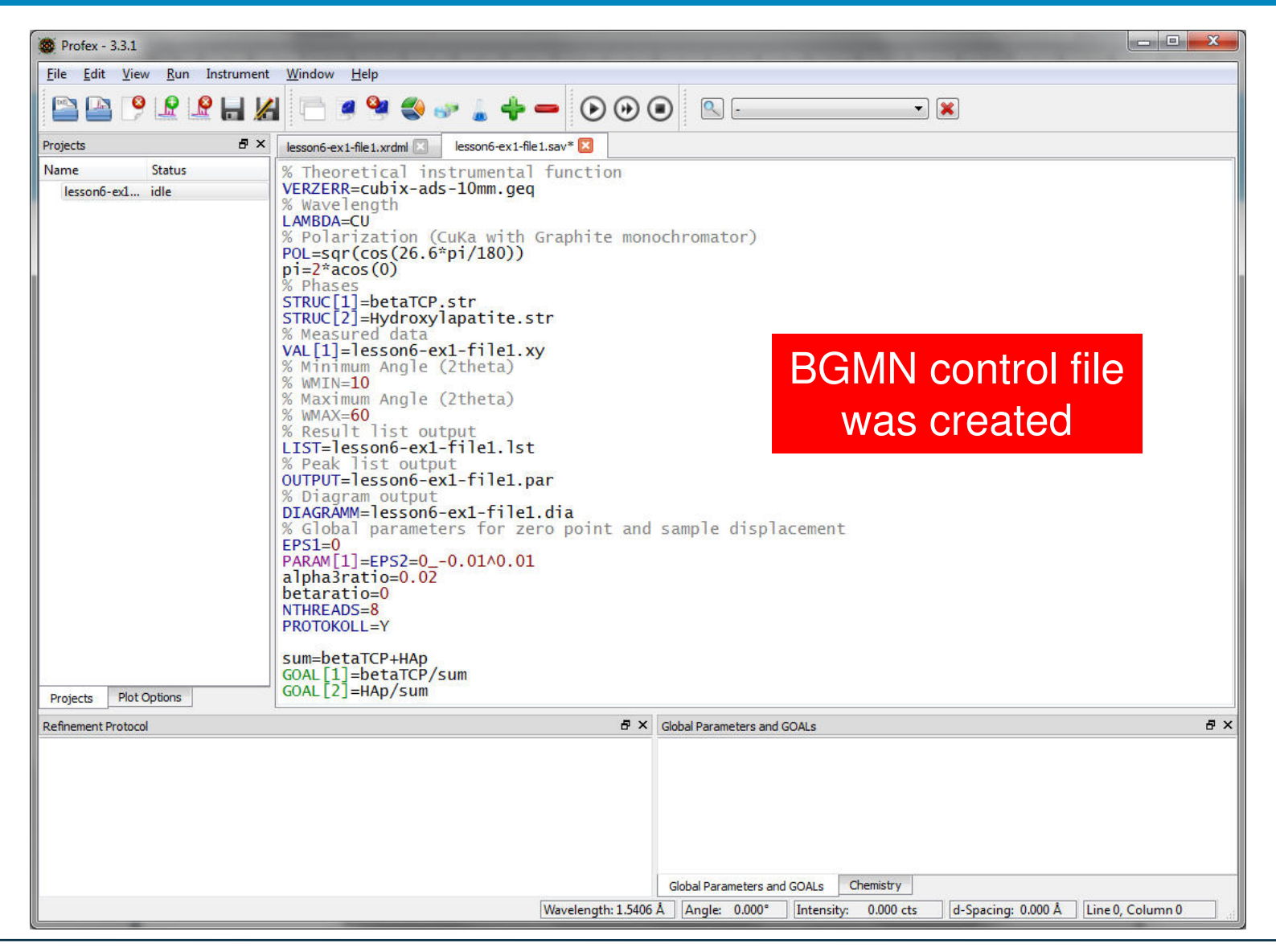

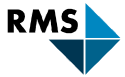

•••••• Testing • Research • Consulting

## **BGMN Control File (\*.sav)**

What Profex does in the background:

- Generate a control file
- Adjust file names in control file
- Copy all selected **structure files** from local DB to location of scan file
- Copy **instrument configuration files** from local DB to location of the scan file

| RD Bern 2015 🕨 Lessons 🕨 Exar                                                                                                    | nples 🕨 Lesson 6 🕨 Example 1                                                                                                    |                                                                                                    | Example 1 🔎                                                                                                    |
|----------------------------------------------------------------------------------------------------|----------------------------------------------------------------------------------------------------|----------------------------------------------------------------------------------------------------|----------------------------------------------------------------------------------------------------|
|                                                                                                    |                                                                                                    | 1                                                                                                  | • 🔟 🔞                                                                                                    |
| ie 🔨                                                                                                    | Änderungsdatum 1                                                                                                    | ур                                                                                                 | Größe                                                                                                    |
| nfo.txt                                                                                                    | 31.01.2013 17:59 7                                                                                                    | extdokument                                                                                        | 1 KB                                                                                                    |
| esson6-ex1-file1.xrdml                                                                                                    | 27.09.2012 22:23                                                                                                    | (RDML-Datei                                                                                        | 14 KB                                                                                                    |
| 4_0012 XRD Bern 2015  Lessons                                                                                                    | ▶ Examples-Test ▶ Lesson 6 ▶                                                                                                    | Example 1                                                                                          |                                                                                                    |
| 4_0012 XRD Bern 2015  Lessons                                                                                                    | ▶ Examples-Test ▶ Lesson 6 ▶<br>Änderungsdatu                                                                                                    | Example 1<br>m Typ                                                                                 | <ul> <li>↓ ↓</li> <li>Example 1</li> <li>B = ↓</li> <li>Größe</li> </ul>                                                                                                    |
| 4_0012 XRD Bern 2015                                                                                                    | ➤ Examples-Test ➤ Lesson 6 ➤<br>Änderungsdatu<br>08.01.2015 16:58                                                                                                    | Example 1<br>m Typ<br>STR-Datei                                                                    | <ul> <li>✓ ✓ ✓</li> <li>Example 1</li> <li>Example 1</li> <li>Größe</li> <li>2 KE</li> </ul>                                                                                                    |
| 4_0012 XRD Bern 2015  Lessons lame betaTCP.str cubix-ads-10mm.geq                                                                                                    |                                                                                                    | Example 1<br>m Typ<br>STR-Datei<br>GEQ-Datei                                                       |                                                                                                    |
| 4_0012 XRD Bern 2015  Lessons lame betaTCP.str cubix-ads-10mm.geq cubix-ads-10mm.ger                                                                                                    | ► Examples-Test ► Lesson 6 ►<br>Änderungsdatu<br>08.01.2015 16:58<br>04.06.2012 18:19<br>08.01.2015 16:58                                                                                                    | Example 1<br>m Typ<br>STR-Datei<br>GEQ-Datei<br>GER-Datei                                          |                                                                                                    |
| 4_0012 XRD Bern 2015  Lessons lame betaTCP.str cubix-ads-10mm.geq cubix-ads-10mm.ger cubix-ads-10mm.sav                                                                                                    | <ul> <li>Examples-Test          <ul> <li>Lesson 6</li> <li>Änderungsdatu</li> <li>08.01.2015 16:58</li> <li>04.06.2012 18:19</li> <li>08.01.2015 16:58</li> <li>08.01.2015 16:58</li> </ul> </li> </ul>                                                     | Example 1<br>m Typ<br>STR-Datei<br>GEQ-Datei<br>GER-Datei<br>SAV-Datei                             | <ul> <li>✓ </li> <li>✓ </li> <li></li></ul> |
| 4_0012 XRD Bern 2015  Lessons lame betaTCP.str cubix-ads-10mm.ger cubix-ads-10mm.sav labeletarCP.str labeletarCP.str labeletar | <ul> <li>Examples-Test          <ul> <li>Lesson 6</li> <li>Änderungsdatu</li> <li>08.01.2015 16:58</li> <li>04.06.2012 18:19</li> <li>08.01.2015 16:58</li> <li>08.01.2015 16:58</li> <li>08.01.2015 16:58</li> <li>08.01.2015 16:58</li> </ul> </li> </ul> | Example 1<br>m Typ<br>STR-Datei<br>GEQ-Datei<br>GER-Datei<br>SAV-Datei<br>STR-Datei                | <ul> <li>✓ ✓ ✓</li> <li>Example 1</li> <li>Example 1</li> <li>Größe</li> <li>2 KI</li> <li>12 KI</li> <li>5 KI</li> <li>6 KI</li> <li>1 KI</li> </ul>                                                                                                    |
| 4_0012 XRD Bern 2015 → Lessons<br>V<br>lame<br>betaTCP.str<br>cubix-ads-10mm.geq<br>cubix-ads-10mm.sav<br>Hydroxylapatite.str<br>info.bxt                                                                                                    | <ul> <li>Examples-Test          <ul> <li>Lesson 6</li> <li>Änderungsdatu</li> <li>08.01.2015 16:58</li> <li>04.06.2012 18:19</li> <li>08.01.2015 16:58</li> <li>08.01.2015 16:58</li> <li>08.01.2015 16:58</li> <li>31.01.2013 17:59</li> </ul> </li> </ul> | Example 1<br>m Typ<br>STR-Datei<br>GEQ-Datei<br>GER-Datei<br>SAV-Datei<br>STR-Datei<br>Textdokumer |                                                                                                    |

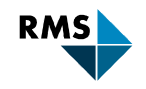

## **Profex**

With Profex:

- 1. Load scan file
- 2. Use «Add phase» dialog to select phases, instrument, and generate control file
- 3. Run refinement

No need to:

RMS

- Copy structure / device files
- Change any file names
- Convert scan files

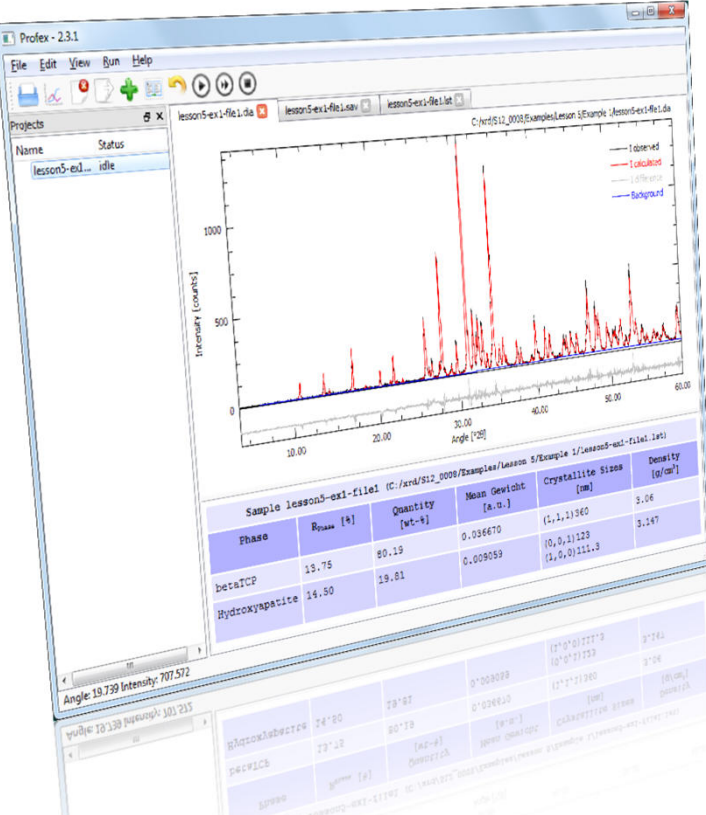

![](_page_11_Picture_11.jpeg)

| September - 3.3.1                                                                                                    | The second second second second second second second second second second second second second second second se                                                                                                    |                                                                                 |                                       |      |
|----------------------------------------------------------------------------------------------------|----------------------------------------------------------------------------------------------------|---------------------------------------------------------------------------------|---------------------------------------|------|
| <u>F</u> ile <u>E</u> dit <u>V</u> iew <u>R</u> un Instrument                                                                                                    | <u>W</u> indow <u>H</u> elp                                                                                                    | 4                                                                               |                                       |      |
| 🖹 🕒 📍 🗜 🗶 🔚 🔏                                                                                                    | 🗔 🦉 🔩 🕪 🖕 🗕 🕑 🕑 🤇                                                                                                    | •                                                                               |                                       |      |
| Projects 🗗 🗙                                                                                                    | lesson6-ex1-file1.dia 🛛 lesson6-ex1-file1.sav 🗵                                                                                                    |                                                                                 |                                       |      |
| Name Status<br>lesson6-ex1 idle                                                                                                    | <pre>% Theoretical instrumental function<br/>VERZERR=cubix-ads-10mm.geq<br/>% Wavelength<br/>LAMBDA=CU<br/>% Polarization (CuKa with Graphite mon<br/>POL=sqr(cos(26.6*pi/180))</pre>                                                              | ochromator)                                                                     |                                       |      |
|                                                                                                    | <pre>pi=2*acos(0) % Phases STRUC[1]=betaTCP.str STRUC[2]=Hydroxylapatite.str % Measured data</pre>                                                                                                    |                                                                                 | Context Help:                         |      |
|                                                                                                    | VAL[1]=lesson6-ex1-file1.xy<br>% Minimum Angle (2theta)<br>% WMIN=10<br>% Maximum Angle (2theta)<br>% WMAX=60                                                                                                    | Place (                                                                         | Cursor on a key v                     | vord |
| Projects Plot Options                                                                                                    | % Result list output<br>LIST=lesson6-ex1-file1.lst<br>% Peak list output                                                                                                    |                                                                                 | Press «F1»                            |      |
| Context Help B ×<br>EPS2 is the specimen out of axis shift<br>of the pattern (sample displacement<br>error). May be refined within BGMN as<br>a global parameter.<br>• EPS2*sin (Theta) for<br>transmission geometry<br>• EPS2*cos (Theta)<br>otherwise, e.g. for BRAGG-<br>BRENTANO geometry | Sofror-Tessono-extrinetion<br>% Diagram output<br>DIAGRAMM=lesson6-extrile1.dia<br>% Global parameters for zero point and<br>EPS1=0<br>PARAM[1]=EP\$2=00.01^0.01<br>alpha3ratio=0.02<br>Sofratio 0<br>NTHREADS=8<br>PROTOKOLL=Y<br>Sum=betaTCP+HAp | sample displacement                                                             |                                       |      |
| gives the pattern shift in <b>one</b> Theta in<br>radians. Attention: Usually, the x axis<br>of the pattern is <b>two</b> Theta.                                                                                                    | GOAL[1]=betaTCP/sum<br>GOAL[2]=HAp/sum                                                                                                    |                                                                                 |                                       |      |
| Refinement Protocol                                                                                                    | 5 ×                                                                                                    | Global Parameters and GOALs                                                     | ₽×                                    |      |
|                                                                                                    | Wavelength: 1.5418                                                                                                    | Global Parameters and GOALs Chemistry<br>3 Å Angle: 0.000° Intensity: 0.000 cts | d-Spacing: 0.000 Å Line 24, Column 11 |      |

![](_page_12_Picture_2.jpeg)

| 🔯 Profex - 3.3.1                                      |                                                                                                    | x  |
|-------------------------------------------------------|----------------------------------------------------------------------------------------------------|----|
| <u>File E</u> dit <u>V</u> iew <u>R</u> un Instrument | Window Help                                                                                                    |    |
| 🖹 🎦 🎦 🧐 🖉                                             | ¥ 🗁 ≠ 🗣 🥪 🖕 🗕 🔶 🕶 💽 💽 💽 📼 🔹                                                                                                    |    |
| Projects & X                                          | lesson6-ex1-file1.xrdml 🗵 lesson6-ex1-file1.sav* 🗵                                                                                                    |    |
| Name     Status       lesson6-ex1     idle            | <pre>% Theoretical instrumental function<br/>VERZERR=cubix-ads-10mm.geq<br/>% Wavelength<br/>LAMBDA=CU<br/>% Polarization (CuKa with Graphite monochromator)<br/>POL=sqr(cos(26.6*pi/180))<br/>pi=2*acos(0)<br/>% Phases<br/>STRUC[1]=betaTCP.str<br/>STRUC[1]=betaTCP.str<br/>STRUC[2]=Hydroxylapatite.str<br/>% Measured data<br/>VAL[1]=lesson6-ex1-file1.xy<br/>% Minimum Angle (2theta)<br/>% MAXIMUM Angle (2theta)<br/>% Maximum Angle (2theta)<br/>% Maximum Angle (2theta)<br/>% Maximum Angle (2theta)<br/>% Maximum Angle (2theta)<br/>% Maximum Angle (2theta)<br/>% Maximum Angle (2theta)<br/>% Transformer (2theta)<br/>% Maximum Angle (2theta)<br/>% Transformer (2theta)<br/>% Maximum Angle (2theta)<br/>% Transformer (2theta)<br/>% Result list output<br/>UITOFTAMM=lesson6-ex1-file1.par<br/>% Diagram output<br/>DIAGRAMM=lesson6-ex1-file1.dia<br/>% Global parameters for zero point and sample displacement<br/>EPS1=0<br/>PARAM[1]=EPS2=00.01^0.01<br/>alpha3ratio=0.02<br/>betaratio=0<br/>NTHREADS=8<br/>PROTOKOLL=Y<br/>Sum=betaTCP+HAp<br/>GOAL [1]=betaTCP/sum<br/>GOAL [2]=HAp/sum</pre> |    |
| Refinement Protocol                                   | ♂ × Global Parameters and GOALs                                                                                                    | ₽× |
|                                                       | Global Parameters and GOALs Chemistry                                                                                                    |    |

![](_page_13_Picture_2.jpeg)

•••••• Testing • Research • Consulting

![](_page_14_Figure_1.jpeg)

![](_page_14_Picture_2.jpeg)

••••• Testing • Research • Consulting

- 1. Open Graph File: «Examples\Lesson 6\Example 2\lesson6-ex2.file1.xrdml»
- 2. Click «Add a phase» (+)
  - a) Select instrument: «pw1800-fds»
  - b) Select Phases:
     «AL2O3-Corundum»
     «Fluorite»
- 3. Run the refinement

![](_page_15_Picture_6.jpeg)

| Profex - 3.3.1                                                |                                                                                                    |
|---------------------------------------------------------------|----------------------------------------------------------------------------------------------------|
| <u>F</u> ile <u>E</u> dit <u>V</u> iew <u>R</u> un Instrument | <u>W</u> indow <u>H</u> elp                                                                                                    |
| 🖺 🕒 🥍 🖳 🖉                                                     | 📄 🦉 🔩 🥪 🚡 🐈 💳 🕟 🕑 💌 🔍 🗷                                                                                                    |
| Projects 🗗 🗙                                                  | lesson6-ex2-file 1.dia 🔟 lesson6-ex2-file 1.sav 🗵 lesson6-ex2-file 1.lst 🗵                                                                                                    |
| Name Status                                                   | G:\Auftr_Proj\S-Auftraege\2014\S14_0012 XRD Bern 2015\Lessons\Examples-Test\Lesson 6\Example 2\Jesson6-ex2-file1.dia                                                                                                    |
| lesson6-ex2 idle                                              | 1000 - I I I I I I I I I I I I I I I I I                                                                                                    |
|                                                               | - I dottate - I dottate - I do |
|                                                               |                                                                                                    |
|                                                               | <u>I</u>                                                                                                    |
|                                                               |                                                                                                    |
| Projects Plot Options                                         | 20.00 30.00 40.00 50.00 60.00<br>Angle [°2θ]                                                                                                    |
| Refinement Protocol                                           | Global Parameters and GOALs G                                                                                                    |
|                                                               | $R_{\mu\rho}=37.97\%$ , $R_{e\nu\rho}=14.40\%$ , $X^2=2.6368$                                                                                                    |
|                                                               | Corundum/sum 0.5958 0.0093                                                                                                    |
|                                                               | fluorite/sum 0.4042 0.0093                                                                                                    |
|                                                               | A m                                                                                                    |
|                                                               | Global Parameters and GOALs Chemistry<br>Wavelength: 1.54179 Å Angle: 34.019° Intensity: -177.731 cts d-Spacing: 2.635 Å Line 0. Column 0.                                                                                                    |
|                                                               | Interengen zie ters rij kongre sindas ji interengen zie se specingi ziebs A ji zinda de ji se specingi ziebs A                                                                                                    |

![](_page_16_Picture_2.jpeg)

••••• Testing • Research • Consulting

C:/xrd/test/Examples/Lesson 5/Example 2/lesson5-ex2-file1.dia

![](_page_17_Figure_2.jpeg)

![](_page_17_Picture_3.jpeg)

••••• Testing • Research • Consulting

![](_page_18_Figure_1.jpeg)

![](_page_18_Picture_2.jpeg)

•••••• Testing • Research • Consulting

# **BGMN Structure Files (\*.str)**

| Deafay 221                    | «Open a                                                                                                    | all proiect STR files»                                                    |
|-------------------------------|----------------------------------------------------------------------------------------------------|---------------------------------------------------------------------------|
| File Edit View Run Instrument | Window Paln                                                                                                    |                                                                           |
|                               |                                                                                                    |                                                                           |
|                               | 1 🗌 🖉 📽 💞 👗 🐳 💳 🕑 🕑 🤇                                                                                                    |                                                                           |
| Projects & X                  | lesson6-x2-fie1.dia 🗵 lesson6-ex2-file1.sav 🗵 lesson6-e                                                                                                    | x2-file 1.lst 🗵 Al 203-Corundum.str 🗵 Fluorite.str 🗵                      |
| Name Status                   | <pre>PHASE=Fluorite // 04-002-2191<br/>SpacegroupNo=225 HermannMauguin=F4/m-3<br/>PARAM=A=0.5463_0.54A0.55 //<br/>RP=4 k1=0 k2=0 PARAM=B1=0_0A0.003 PARA<br/>d=10 //<br/>GOAL=GrainSize(1,1,1) //<br/>GOAL=d //<br/>GOAL:fluorite=GEWICHT*ifthenelse(ifdef<br/>E=CA+2 Wyckoff=a TDS=0.0041<br/>E=F-1 Wyckoff=c TDS=0.0062</pre> | 2/m //<br>M=GEWICHT=0.1_0 //<br>(d),exp(my*d*3/4),1)                      |
| Refinement Protocol           | 5 ×                                                                                                    | Global Parameters and GOALs                                               |
|                               |                                                                                                    | R <sub>wp</sub> =37.97%, R <sub>exp</sub> =14.40%, X <sup>2</sup> =2.6368 |
|                               |                                                                                                    | Parameter / Goal Value ESD                                                |
|                               |                                                                                                    | Corundum/sum 0.5958 0.0093                                                |
|                               |                                                                                                    | fluorite/sum 0.4042 0.0093                                                |
|                               |                                                                                                    | <ul> <li>₩</li> </ul>                                                     |
|                               |                                                                                                    | Global Parameters and GOALs Chemistry                                     |
| 1                             | Wavelength: 1.541/                                                                                                    | 9 A Angle: 0.000 Intensity: 0.000 cts d-Spacing: 0.000 A Line 0, Column 0 |

![](_page_19_Picture_2.jpeg)

•••••• Testing • Research • Consulting

## **BGMN Structure Files (\*.str)**

```
PHASE=Fluorite // 04-002-2191
SpacegroupNo=225 HermannMauguin=F4/m-32/m //
PARAM=A=0.5463_0.54^0.55 //
RP=4 k1=0 k2=0 PARAM=B1=0_0^0.003 PARAM=GEWICHT=0.1_0 //
d=10 //
GOAL=GrainSize(1,1,1) //
GOAL=GrainSize(1,1,1) //
GOAL=my //
GOAL=d //
GOAL=d //
GOAL:fluorite=GEWICHT*ifthenelse(ifdef(d),exp(my*d*3/4),1)
E=CA+2 Wyckoff=a TDS=0.0041
E=F-1 Wyckoff=c TDS=0.0062
```

Phase name // Database reference Space group number & H-M symbol Unit Cell: *a* axis (nm) Peak profile parameters Mean particle size (µm), optional

Goals (optional, these values are reported in the results file)

List of atomic positions

![](_page_20_Figure_5.jpeg)

![](_page_20_Picture_6.jpeg)

••••• Testing • Research • Consulting

## **BGMN Structure Files (\*.str)**

| PHASE=Fluorite // 04-002-2191                              |
|------------------------------------------------------------|
| SpacegroupNo=225 HermannMauguin=F4/m-32/m //               |
| PARAM=A=0.5463_0.54^0.55 //                                |
| RP=4 k1=0 k2=0 PARAM=B1=0_0^0.003 PARAM=GEWICHT=0.1_0 //   |
| d=10 //                                                    |
| GOAL=GrainSize(1,1,1) //                                   |
| GOAL=my //                                                 |
| GOAL=d //                                                  |
| GOAL:fluorite=GEWICHT*ifthenelse(ifdef(d),exp(my*d*3/4),1) |
| E=CA+2 Wyckoff=a TDS=0.0041                                |
| E=F-1 Wyckoff=c TDS=0.0062                                 |

# Right mouse button on a parameter:

| Refine isotropically<br>Refine anisotropically | Ctrl+A   |
|------------------------------------------------|----------|
| Colored All                                    | Chilli A |
| Delete                                         |          |
| Paste                                          | Ctrl+V   |
| Сору                                           |          |
| Cut                                            | Ctrl+X   |
| Redo                                           | Ctrl+Y   |
| Undo                                           |          |

| Fix parameter:   | Refined parameter:                         | Refined parameter with limits:                                        |  |  |
|------------------|--------------------------------------------|-----------------------------------------------------------------------|--|--|
| <b>A</b> =0.5463 | PARAM= <mark>A=</mark> 0.5463              | PARAM=A=0.5463_0.54^0.55                                              |  |  |
| Name Value       | Release for Name Starting value refinement | Release for Name Starting Lower Upper<br>refinement value limit limit |  |  |

![](_page_21_Picture_5.jpeg)

![](_page_22_Figure_1.jpeg)

See <u>http://www.bgmn.de/variables.html#real</u> for RP=4 and k1=0

![](_page_22_Picture_4.jpeg)

RMS

```
PHASE=Fluorite // 04-002-2191
SpacegroupNo=225 HermannMauguin=F4/m-32/m //
PARAM=A=0.5463_0.54^0.55 //
RP=4 k1=0 k2=0 PARAM=B1=0_0^0.003 PARAM=GEWICHT=0.1_0 //
d=10 //
GOAL=GrainSize(1,1,1) //
GOAL=GrainSize(1,1,1) //
GOAL=my //
GOAL=d //
GOAL:fluorite=GEWICHT*ifthenelse(ifdef(d),exp(my*d*3/4),1)
E=CA+2 Wyckoff=a TDS=0.0041
E=F-1 Wyckoff=c TDS=0.0062
```

B1: refined, but limited to the range 0.000 – 0.003 (upper limit may be too strict)

k2: micro strain effect, not refined (necessary?)

![](_page_23_Figure_4.jpeg)

![](_page_23_Picture_5.jpeg)

#### Change:

RP=4 k1=0 k2=0 PARAM=B1=0\_0^0.003 PARAM=GEWICHT=0.1\_0 //

#### To:

RP=4 k1=0 k2=0 PARAM=B1=0\_0^0.03 PARAM=GEWICHT=0.1\_0 //

#### **Repeat Refinement**

![](_page_24_Figure_6.jpeg)

![](_page_24_Picture_7.jpeg)

•••••• Testing • Research • Consulting

#### Change:

RP=4 k1=0 k2=0 PARAM=B1=0\_0^0.03 PARAM=GEWICHT=0.1\_0 //

#### To:

RP=4 k1=0 PARAM=k2=0\_0 PARAM=B1=0\_0^0.03 PARAM=GEWICHT=0.1\_0 //

#### **Repeat Refinement**

![](_page_25_Figure_6.jpeg)

![](_page_25_Picture_9.jpeg)

Preferred Orientation / Texture:

- Refine «GEWICHT» anisotropically:
  - Right mouse button on GEWICHT
  - «Refine anisotropically»

Changes:

RP=4 k1=0 PARAM=k2=0\_0 PARAM=B1=0\_0^0.03 PARAM=GEWICHT=0.1\_0 //

## To:

RP=4 k1=0 PARAM=k2=0\_0 PARAM=B1=0\_0^0.03 GEWICHT=SPHAR4 //

#### **Repeat Refinement**

![](_page_26_Picture_10.jpeg)

![](_page_27_Figure_1.jpeg)

![](_page_27_Picture_2.jpeg)

•••••• Testing • Research • Consulting

![](_page_28_Picture_1.jpeg)

![](_page_28_Picture_2.jpeg)

## Summary: Structure Files (\*.str)

- Structure file database (\*.str) is stored in
   ...\Profex-BGMN-Bundle-3.3.1\Profex\Structures
- Copied by Profex to the location of the scan file
- They contain:
  - Space group information
  - Unit cell dimensions
  - Profile parameters
  - Scaling (weight fraction)
  - List of atoms (element, SOF, Wyckoff sequence, fract. coordinates, TDS)
  - Optional «Goals»: Results / values printed to the results file (\*.lst)
- Release parameters for refinement:
  - «PARAM=»
  - Optionally (recommended!): «\_lowerLimit» and «^upperLimit»

![](_page_29_Picture_13.jpeg)

## Summary: Structure Files (\*.str)

Refinements are «fine tuned» by editing Structure Files:

Commonly:

- Set reasonable upper and lower limits
- Control peak broadening
- Control texture / preferred orientation

#### Rarely:

-

- Control structural parameters:
  - atomic coordinates
  - site occupancies
  - thermal displacement parameters

![](_page_30_Figure_11.jpeg)

![](_page_30_Picture_12.jpeg)

## **Structure Databases**

STR files included in Profex bundle (created manually by Nicola Doebelin)

http://www.bgmn.de/download-structures.html

More on Structure Files: Lesson 8: Creating Structure Files

![](_page_31_Picture_4.jpeg)

••••• Testing • Research • Consulting

| ojects<br>ame Status | Open File                                                                                                    | t b Joseph 6 b Example 2                                                                                                    | En formala 2 durate                                                                                                    |                                                                                                    |
|----------------------|----------------------------------------------------------------------------------------------------|----------------------------------------------------------------------------------------------------|----------------------------------------------------------------------------------------------------|----------------------------------------------------------------------------------------------------|
|                      | Organisieren T Neuer Ordner                                                                                                    |                                                                                                    | Example 5 dorest                                                                                                    |                                                                                                    |
| ntext Help           | ▷ ■ Bilder         ▷ ■ Dokumente         ▷ ● Musik         ▷ ■ Videos         ▲ ■ Computer         ▷ ■ Lokaler Datenträger (C:)         ▷ ■ Dotalenträger (D:)         ▷ ■ Dotalenträger (D:)         ▷ ■ Dotaletträger (D:)         ▷ ■ Dotaletträger (D:)         ▷ ■ Dotaletträger (D:)         ▷ ■ Dotaletträger (D:)         ▷ ■ Dotaletträger (D:)         ▷ ■ Dotaletträger (D:)         ▷ ■ Dotaletträger (D:)         ▷ ■ Dotaletträger (D:)         ▷ ■ Dotaletträger (D:)         ▷ ■ Dotaletträger (D:)         ▷ ■ Dotaletträger (D:)         ▷ ■ Dotaletträger (D:)         ▷ ■ Dotaletträger (D:)         ▷ ■ Public (\\RMSDATA2\VOL2)         ▷ ■ PRG_RMS (\\RMSDATA2\VOL2) (2 | Name  Iesson6-ex3-file01.xrdml Iesson6-ex3-file02.xrdml Iesson6-ex3-file03.xrdml Iesson6-ex3-file04.xrdml Iesson6-ex3-file05.xrdml Iesson6-ex3-file06.xrdml Iesson6-ex3-file08.xrdml Iesson6-ex3-file08.xrdml Iesson6-ex3-file09.xrdml Iesson6-ex3-file09.xrdml Iesson6-ex3-file10.xrdml Iesson6-ex3-file10.xrdml Iesson6-ex3-fil | Änderungsdatum           13.11.2012 22:15           14.12.2012 09:57           14.12.2012 09:57           14.12.2012 09:57           14.12.2012 09:57           14.12.2012 09:57           27.11.2012 18:57           27.11.2012 17:54           14.11.2012 00:21           13.11.2012 23:18 | Typ<br>XRDML-Datei<br>XRDML-Datei<br>XRDML-Datei<br>XRDML-Datei<br>XRDML-Datei<br>XRDML-Datei<br>XRDML-Datei<br>XRDML-Datei<br>XRDML-Datei |
| efinement Protocol   | ▶ ♥ Netzwerk ▼ Dateiname: "lesson6*                                                                                                    | < [ ۱۱۱<br>•ex3-file01.xrdml" "lesson6-ex3-file02.xrdml"                                                                                                    | ' "les ▼ PANalytical XRDMI<br>Ö <u>f</u> fnen (                                                                                                    | _ scan (*.xrdt ▼<br>Abbrechen                                                                                                    |

![](_page_32_Picture_2.jpeg)

![](_page_33_Figure_1.jpeg)

![](_page_33_Picture_2.jpeg)

![](_page_34_Picture_1.jpeg)

![](_page_34_Picture_2.jpeg)

| S Profex - 3.3.1                                                                                                    |                                                                                                    |
|----------------------------------------------------------------------------------------------------|----------------------------------------------------------------------------------------------------|
| <u>File Edit View R</u> un Instrumen                                                                                                    | t <u>W</u> indow <u>H</u> elp                                                                                                    |
| 🖺 🎦 🥍 🧐 🖉                                                                                                    |                                                                                                    |
| Projects & ×                                                                                                    | lesson6-ex3-file01.xrdml 🗵 lesson6-ex3-file01.sav* 🗵                                                                                                    |
| Projects     B       Name     Status       lesson6-ex3-file01     idle       lesson6-ex3-file03     idle       lesson6-ex3-file04     idle       lesson6-ex3-file05     idle       lesson6-ex3-file06     idle       lesson6-ex3-file07     idle       lesson6-ex3-file09     idle       lesson6-ex3-file09     idle       lesson6-ex3-file09     idle       lesson6-ex3-file10     idle       lesson6-ex3-file10     idle       lesson6-ex3-file10     idle       lesson6-ex3-file10     idle       lesson6-ex3-file10     idle       lesson6-ex3-file10     idle       Refinement Protocol     Image: Status | Image: Street and Street and Street |
|                                                                                                    |                                                                                                    |
|                                                                                                    | Global Parameters and GOALs         Chemistry         Local Parameters           Wavelength: 1.5406 Å         Angle: 0.000*         Intensity: 0.000 cts         d-Spacing: 0.000 Å         Line 0, Column 0                                                                                                    |

![](_page_35_Picture_2.jpeg)

| <u>File Edit View Run</u>                                                                                                    | Instrument                                   | Window Help                                                                                                    |
|----------------------------------------------------------------------------------------------------|----------------------------------------------|----------------------------------------------------------------------------------------------------|
|                                                                                                    | R 🖬 🔏                                        |                                                                                                    |
| Projects                                                                                                    | E X                                          | lesson6-ex3-file01.xrdml 🔟 lesson6-ex3-file01.sav* 🚨                                                                                                    |
| lesson6-ex3-file01<br>lesson6-ex3-file02<br>lesson6-ex3-file03<br>lesson6-ex3-file04                                                                      | idle<br>idle<br>idle                         | <pre>% Theoretical instrumental function<br/>VERZERR=cubix-ads-10mm.geq<br/>% Wavelength<br/>LAMBDA=CU<br/>% Polarization (CuKa with Graphite monochromator)<br/>POL=sqr(cos(26.6*pi/180))</pre>                                                                                                    |
| lesson5-ex3-file05<br>lesson5-ex3-file06<br>lesson6-ex3-file07<br>lesson6-ex3-file08<br>lesson6-ex3-file09<br>lesson6-ex3-file10<br>< III<br>Context Help | idle<br>idle<br>idle<br>idle<br>idle<br>idle | <ul> <li>pi=2*acos(0)</li> <li>% Phases</li> <li>STRUC[2]=Hydroxylapatite.str</li> <li>% Measured data</li> <li>VAL[1]=lesson6-ex3-file01.xy,</li> <li>% Minimum Angle (2theta)</li> <li>% WMIN=10</li> <li>% Maximum Angle (2theta)</li> <li>% Maximum Angle (2theta)</li> <li>% Maxi</li></ul> |
|                                                                                                    |                                              | DIAGRAMM=lessonb-ex3-file01.dla<br>% Global parameters for zero point and sample displacement<br>EPS1=0<br>PARAM[1]=EPS2=00.01^0.01<br>alpha3ratio=0.02<br>betaratio=0<br>NTHREADS=8<br>PROTOKOLL=Y<br>sum=betaTCP+HAp<br>GOAL[1]=betaTCP/sum                                                                                                    |
| Refinement Protocol                                                                                                    |                                              | Global Parameters and GOALs     E ×                                                                                                    |
|                                                                                                    |                                              | Global Parameters and GOALs Chemistry Local Parameters                                                                                                    |

![](_page_36_Picture_2.jpeg)

![](_page_37_Figure_1.jpeg)

![](_page_37_Picture_2.jpeg)

![](_page_38_Figure_1.jpeg)

![](_page_38_Picture_2.jpeg)

••••• Testing • Research • Consulting

| x y + ∞ + z results.csv - Microsoft Excel                                                                                |                    |                  |         |           |  |  |
|----------------------------------------------------------------------------------------------------|--------------------|------------------|---------|-----------|--|--|
| Datei Start Einfügen Seitenlayout Formeln Daten Überprüfen Ansicht Entwicklertools                                       |                    |                  |         | v 🕜 🗕 🗗 X |  |  |
| A1 to fe File                                                                                                    |                    |                  |         | v         |  |  |
|                                                                                                    | D                  | C                | D       | E (E      |  |  |
| 1 File                                                                                                    | Sample             | Parameter / Goal | Value F | SD T      |  |  |
| 2 G:/Auftr Proi/S-Auftraege/2014/S14 0012 XRD Bern 2015/Lessons/Examples-Test/Lesson 6/Example 3/lesson6-ex3-file01.lst  | lesson6-ex3-file01 | betaTCP/sum      | 0.294   | 0.0025    |  |  |
| 3 G:/Auftr Proi/S-Auftraege/2014/S14 0012 XRD Bern 2015/Lessons/Examples-Test/Lesson 6/Example 3/lesson6-ex3-file01.lst  | lesson6-ex3-file01 | HAp/sum          | 0,706   | 0.0025    |  |  |
| 4 G:/Auftr Proi/S-Auftraege/2014/S14 0012 XRD Bern 2015/Lessons/Examples-Test/Lesson 6/Example 3/lesson6-ex3-file02.lst  | lesson6-ex3-file02 | betaTCP/sum      | 0.2887  | 0.0024    |  |  |
| 5 G:/Auftr Proi/S-Auftraege/2014/S14 0012 XRD Bern 2015/Lessons/Examples-Test/Lesson 6/Example 3/lesson6-ex3-file02.lst  | lesson6-ex3-file02 | HAp/sum          | 0.7113  | 0.0024    |  |  |
| 6 G:/Auftr Proi/S-Auftraege/2014/S14 0012 XRD Bern 2015/Lessons/Examples-Test/Lesson 6/Example 3/lesson6-ex3-file03.lst  | lesson6-ex3-file03 | betaTCP/sum      | 0.2929  | 0.0024    |  |  |
| 7 G:/Auftr Proi/S-Auftraege/2014/S14 0012 XRD Bern 2015/Lessons/Examples-Test/Lesson 6/Example 3/lesson6-ex3-file03.lst  | lesson6-ex3-file03 | HAp/sum          | 0.7071  | 0.0024    |  |  |
| 8 G:/Auftr Proj/S-Auftraege/2014/S14 0012 XRD Bern 2015/Lessons/Examples-Test/Lesson 6/Example 3/lesson6-ex3-file04.lst  | lesson6-ex3-file04 | betaTCP/sum      | 0.2941  | 0.0024    |  |  |
| 9 G:/Auftr Proj/S-Auftraege/2014/S14 0012 XRD Bern 2015/Lessons/Examples-Test/Lesson 6/Example 3/lesson6-ex3-file04.lst  | lesson6-ex3-file04 | HAp/sum          | 0.7059  | 0.0024    |  |  |
| 10 G:/Auftr Proj/S-Auftraege/2014/S14 0012 XRD Bern 2015/Lessons/Examples-Test/Lesson 6/Example 3/lesson6-ex3-file05.lst | lesson6-ex3-file05 | betaTCP/sum      | 0.2934  | 0.0024    |  |  |
| 11 G:/Auftr Proj/S-Auftraege/2014/S14 0012 XRD Bern 2015/Lessons/Examples-Test/Lesson 6/Example 3/lesson6-ex3-file05.lst | lesson6-ex3-file05 | HAp/sum          | 0.7066  | 0.0024    |  |  |
| 12 G:/Auftr Proj/S-Auftraege/2014/S14 0012 XRD Bern 2015/Lessons/Examples-Test/Lesson 6/Example 3/lesson6-ex3-file06.lst | lesson6-ex3-file06 | betaTCP/sum      | 0.2918  | 0.0023    |  |  |
| 13 G:/Auftr Proj/S-Auftraege/2014/S14 0012 XRD Bern 2015/Lessons/Examples-Test/Lesson 6/Example 3/lesson6-ex3-file06.lst | lesson6-ex3-file06 | HAp/sum          | 0.7082  | 0.0023    |  |  |
| 14 G:/Auftr_Proj/S-Auftraege/2014/S14_0012 XRD Bern 2015/Lessons/Examples-Test/Lesson 6/Example 3/lesson6-ex3-file07.lst | lesson6-ex3-file07 | betaTCP/sum      | 0.2899  | 0.0024    |  |  |
| 15 G:/Auftr_Proj/S-Auftraege/2014/S14_0012 XRD Bern 2015/Lessons/Examples-Test/Lesson 6/Example 3/lesson6-ex3-file07.lst | lesson6-ex3-file07 | HAp/sum          | 0.7101  | 0.0024    |  |  |
| 16 G:/Auftr_Proj/S-Auftraege/2014/S14_0012 XRD Bern 2015/Lessons/Examples-Test/Lesson 6/Example 3/lesson6-ex3-file08.lst | lesson6-ex3-file08 | betaTCP/sum      | 0.2908  | 0.0024    |  |  |
| 17 G:/Auftr_Proj/S-Auftraege/2014/S14_0012 XRD Bern 2015/Lessons/Examples-Test/Lesson 6/Example 3/lesson6-ex3-file08.lst | lesson6-ex3-file08 | HAp/sum          | 0.7092  | 0.0024    |  |  |
| 18 G:/Auftr_Proj/S-Auftraege/2014/S14_0012 XRD Bern 2015/Lessons/Examples-Test/Lesson 6/Example 3/lesson6-ex3-file09.lst | lesson6-ex3-file09 | betaTCP/sum      | 0.2896  | 0.0024    |  |  |
| 19 G:/Auftr_Proj/S-Auftraege/2014/S14_0012 XRD Bern 2015/Lessons/Examples-Test/Lesson 6/Example 3/lesson6-ex3-file09.lst | lesson6-ex3-file09 | HAp/sum          | 0.7104  | 0.0024    |  |  |
| 20 G:/Auftr_Proj/S-Auftraege/2014/S14_0012 XRD Bern 2015/Lessons/Examples-Test/Lesson 6/Example 3/lesson6-ex3-file10.lst | lesson6-ex3-file10 | betaTCP/sum      | 0.2933  | 0.0024    |  |  |
| 21 G:/Auftr_Proj/S-Auftraege/2014/S14_0012 XRD Bern 2015/Lessons/Examples-Test/Lesson 6/Example 3/lesson6-ex3-file10.lst | lesson6-ex3-file10 | HAp/sum          | 0.7067  | 0.0024    |  |  |
| 22                                                                                                    |                    |                  |         |           |  |  |
| 23                                                                                                    |                    | -                |         | ×         |  |  |
|                                                                                                    |                    |                  | 100 %   |           |  |  |
|                                                                                                    |                    |                  |         |           |  |  |

![](_page_39_Picture_2.jpeg)

#### **User Manual**

![](_page_40_Figure_1.jpeg)

![](_page_40_Picture_2.jpeg)

••••• Testing • Research • Consulting